## **Configurar interfaz LTE**

Algunos router mikrotik ya traen un modem de telefonía llamado lte1. Para configurarlo para conectarnos a internet seguimos estos pasos:

- Vamos a Interfaces/LTE APNs
- En el menú Bridge pulsamos en el botón + para crear un bridge. En la pestaña Brige/Ports asignamos los puertos que pertenecen a ese bridge
- Ahora vamos a asignarle una ip a ese bridge que hemos creado para que sea la puerta de enlace de los equipos que tenga conectados . Para asignarle la ip vamos al menú IP/Addresses

Pulsamos en el botón de añadir y le asignamos la ip al interfaz bridge

Address -> 192.168.19.1/24 (importante indicarle la máscara )

Network -> 192.168.19.0

Interface -> Bridge1

## Para Vodafone

- name → Vodafone
- APN → ac.vodafone.es
- IP Type  $\rightarrow$  IPv4
- Use Peer DNS →true
- Add default route → true
- Authentication → CHAP
- user→vodafone
- password→vodafone

| LTE APNs                                |                                                                                                    |                                                                                                    |                                              |          |                  |
|-----------------------------------------|----------------------------------------------------------------------------------------------------|----------------------------------------------------------------------------------------------------|----------------------------------------------|----------|------------------|
| +                                       | LTE APN <vodafone></vodafone>                                                                                   |                                                                                                    |                                              |          | Find             |
| APN       Vodafone       ac.vodafone.es | LTE APN <vodafone> Name: APN: IP Type: Default Route Distance: IPv6 Interface: Authentication: User:</vodafone> | Vodafone         ac.vodafone.es         IPv4         ✓         Use Peer DNS         ✓         Add Default Route         2         none         ✓         CHAP         ✓         vodafone | Cancel<br>Apply<br>Comment<br>Copy<br>Remove | nterface | Passthr. MAC Add |
|                                         | Passthrough Interface:                                                                                          | none                                                                                                    |                                              |          |                  |
| 1 item (1 selected)                     |                                                                                                    |                                                                                                    |                                              |          |                  |

## Interfaz LTE

| Interface List                                                              |                                    |                   |                  |         |                 |                 |       |       | Ð            |  |
|-----------------------------------------------------------------------------|------------------------------------|-------------------|------------------|---------|-----------------|-----------------|-------|-------|--------------|--|
| Interface Interfa                                                           | ace List Ethernet EoIP Tunnel IP T | Tunnel GRE Tunnel | VLAN VRRP Bondir | ng LTE  |                 |                 |       |       |              |  |
| 🗸 🗙 🗂 🏾                                                                     | LTE APNs LTE Cell Monitor          | LTE Scanner       |                  |         |                 |                 |       |       | Find         |  |
| Name                                                                        | ∠ Type M                           | MTU Actual MTU    | L2 MTU Tx        | Rx      | Tx Packet (p/s) | Rx Packet (p/s) | FP Tx | FP Rx | FP T         |  |
| ;;; Conexion a I                                                            | LTE                                | 1500 1500         | )                | 0 bps   | 0 bps           | 0               | 0     | 0 bps | 0 bps        |  |
| Interface < Ite1>                                                           |                                    |                   |                  |         |                 |                 |       |       |              |  |
| General Cellu                                                               | ular Status Traffic                |                   |                  |         |                 |                 |       |       | ОК           |  |
| Name:                                                                       | te 1                               |                   |                  |         |                 |                 |       |       | Cancel       |  |
| Туре:                                                                       | LTE                                |                   |                  |         |                 |                 |       |       | Apply        |  |
| MTU:                                                                        | 1500                               |                   |                  |         |                 |                 |       |       | Disable      |  |
| Actual MTU:                                                                 | 1500                               |                   |                  |         |                 |                 |       |       | Comment      |  |
| L2 MTU:                                                                     | :                                  |                   |                  |         |                 |                 |       |       | Torch        |  |
| MAC Address:                                                                | AC:50:43:1A:EE:FD                  |                   |                  |         |                 |                 |       |       | Scan         |  |
| Network Mode:                                                               | GSM 🗸 3G 🖌 LTE                     |                   |                  |         |                 |                 |       |       | Cell Monitor |  |
| Bands: v 1 v 3 v 7 v 20 v 8 v 2 v 38 v 40 v 41 v 39 v 5 v 12 v 17 v 25 v 26 |                                    |                   |                  |         |                 |                 |       |       |              |  |
| PIN:                                                                        | ****                               |                   |                  |         |                 |                 |       |       |              |  |
| Operator:                                                                   |                                    |                   |                  |         |                 |                 |       | •     |              |  |
| Modem Init:                                                                 | :                                  |                   |                  |         |                 |                 |       | •     |              |  |
| APN Profile:                                                                | Vodafone                           |                   |                  |         |                 |                 |       | ₹ \$  |              |  |
|                                                                             | Allow Roaming                      |                   |                  |         |                 |                 |       |       |              |  |
| Manufacturer:                                                               | MikroTik"                          |                   |                  |         |                 |                 |       |       |              |  |
| Model                                                                       | "R11e-LTE6"                        |                   |                  |         |                 |                 |       |       |              |  |
| Revision:                                                                   | R11e-LTE6_V025                     |                   |                  |         |                 |                 |       |       |              |  |
| enabled                                                                     |                                    |                   |                  | running |                 | S               | slave |       |              |  |

https://soporte.syscom.mx/es/articles/2381987-mikrotik-configuracion-modem-lte

From: http://wiki.intrusos.info/ - **LCWIKI** 

Permanent link: http://wiki.intrusos.info/doku.php?id=hardware:mikrotik:lte&rev=167723885!

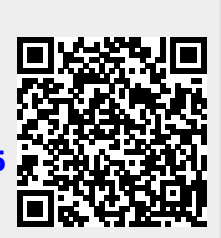

Last update: 2023/02/24 12:40